平成 17 年 1 2月 7日

H17センサスに伴うCOBR 5版 CREDASの改良について (工事道のり検索からの工事更新機能の追加)

平成17年度建設副産物実態調査(H17センサス)に伴い、COBRIS版CREDASのデータ精度向上の ため、平成17年10月3日に発注者側で工事文字検索機能より、排出業者の登録した工事情報の更新 が行える機能を追加するシステム改良を行いました。それに続き平成17年12月7日に工事道のり検索 機能からも、排出業者の登録した工事情報の更新が行える機能を追加するシステム改良を行いました。 機能概要は以下のとおりになります。

1.工事情報更新機能(工事道のり検索)

元請業者が何らかの理由で当該データの修正が困難な場合に、工事道のり検索機能より発注者側 でデータの修正ができるよう改良を行いました。

便新条件】

以下の画面のように、排出事業者が工事概要画面で選択する発注機関名称について、各更新条件が設定されています。

- ・発注者・・・自機関の工事
- ・副産物窓口担当者・・・自機関管轄内の工事

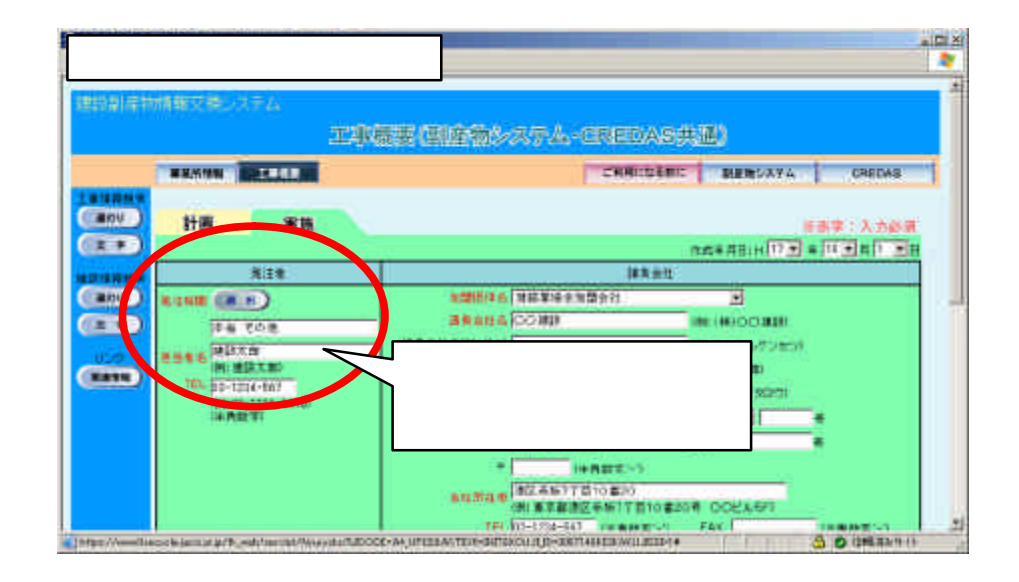

## 留意事項

- ・ 基本的に排出事業者が登録した工事情報を更新できるのは、自機関で発注した工事 (= 排出 事業者が工事概要画面で選択した発注機関)のみです。
- ・ 更新後の情報については、発注機関で責任をもって管理を行って下さい。

更新方法】

工事情報の更新手順は以下のとおりです。

JACIC 建設副産物情報センターのホームページ(以下、URL)を表示します。 (URL) http://www.recycle.jacic.or.jp/

副産物システム (COBRIS)にログインします。

画面上部の 
副産物システム 
ボタンをクリックして下さい。 電子証明書が設定されていない場合、ログインできません。

工事情報検索の「道のり」ボタンをクリックします。

| BRANCHINGENOUTL - Mersoalt Internet Explorer | - 101 2 |
|----------------------------------------------|---------|
| 5+(AE 編集E 書句) 計002000 5+AE +AT9F             | 4       |
|                                              |         |
| 建設調産物情報交通システム                                |         |
| 公共亚麻苑注著情報                                    |         |
| ANNO AREA AREA CHEM                          |         |
| (10) 10 - 21 クリック 10 - 21                    |         |
| 11151042<br>(#0)<br>(#0)<br>(#0)             |         |

検索条件を指定します。

道のり検索の起点となる位置等の検索条件を選択して、確定 ボタンをクリックします。

| TELEVISION SERVICE   | (#5/27), - Hierandt Starret Endow                                        |            |
|----------------------|--------------------------------------------------------------------------|------------|
| 7月17日 編集             | 目 表示的 MMG2009 中国 AA29世                                                   |            |
| Construction of the  | 建制合体化学学习                                                                 |            |
| NAMES AND ADDRESS OF | HIRAN DEPARTURE                                                          |            |
|                      | 工事・道のり検索条件設定                                                             |            |
| 1                    |                                                                          |            |
| 工事情任任任               | 30000 0 0 0 0 0 0 0 0 0 0 0 0 0 0 0 0 0                                  | 3 <b>.</b> |
| - HOW                | 和田で教育された 始度 を起成として、 半陸 <sup>ち</sup> ・ millionに立たし、かつい下の条件をてに当てはまる工事を使用しま | ch.        |
| (1)                  | 料査22 9 計画 👻                                                              |            |
| 追踪外接线带               | 工事推荐 新男(2010) 💌                                                          |            |
| ( UDU )              | 発注朝國 N定年1, (建立)                                                          |            |
| (1+)                 | なお、単語までの語の川は高級道路を利用しないで、「高級県の速度」「ホテル」たと数定する。                             |            |
|                      |                                                                          | _          |
| ( VOB                |                                                                          | ゆ          |
| (11)                 |                                                                          |            |
|                      |                                                                          |            |

検索結果表示までの速度を上げるために、半径の値をなるべく短く指定することを推奨し ます。 更新したい工事を選択します。

工事一覧が表示されたら更新したい工事の右側にある 便新 ボタンをクリックします。また、 削除したい場合は、削除 」ボタンをクリックします。なお、ここで削除した工事情報については 完全に消去されてしまうため、元に戻すことはできませんのでご注意 ください。

また、更新条件が一致しない工事については、更新、削除ボタンが表示されません。

| THEY A DO NOT AND | an 2012 Constant and Annual Annual Annual Annual Annual Annual Annual Annual Annual Annual Annual Annual Annual                                                                                                    | 1 |
|-------------------|----------------------------------------------------------------------------------------------------|---|
| Stephend et       | 11日1日に 11日日 日本 11日日 日本 11日日 11日日 1 |   |
|                   | ONEL-SHEEREN                                                                                                    |   |
|                   |                                                                                                    |   |
|                   |                                                                                                    | ) |
|                   | 更新ボタン:工事情報の更新画面へ(へ)<br>削除ボタン:工事情報を削除                                                                                                    |   |
|                   | (11)                                                                                                    |   |
|                   | 更新条件が一致しない工事については、更<br>新、削除ボタンが表示されません。                                                                                                    |   |

工事情報を更新します。

必要に応じて工事情報を更新 (編集)します。更新が完了したら 便新 ボタンをクリックして、更新した内容を保存して下さい。なお、画面上部の各種ボタンをクリックすることにより、画面が切 り替わります。

| ク<br>切 | リックすると画面が<br>り替わります。                                                                                                    | 京副産物システム。                                                                                                    | REDAGEN                                                              | AD .                                                                                                    |                                        | -01 |
|--------|----------------------------------------------------------------------------------------------------|----------------------------------------------------------------------------------------------------|----------------------------------------------------------------------|----------------------------------------------------------------------------------------------------|----------------------------------------|-----|
|        | NUMERAL AND ADDRESS OF ADDRESS OF |                                                                                                    |                                                                      |                                                                                                    | BIA10882                               |     |
|        | 計畫 東加                                                                                                    |                                                                                                    |                                                                      | 4*/8/+ WE                                                                                                    | ************************************** |     |
| -      | R16                                                                                                    |                                                                                                    | UA::                                                                 |                                                                                                    |                                        |     |
|        |                                                                                                    | KUDD1+6 単純単合数     WAR4632     WAR4632     WAR463     WAR463     WAR463     WAR463     WAR463     WAR463     WAR463     WAR463     WAR463     WAR463     WAR46     WAR463     WAR463     WA | 第9日<br>二<br>二<br>二<br>二<br>二<br>二<br>二<br>二<br>二<br>二<br>二<br>二<br>二 | 4)<br>(4) COMP<br>(4) COMP<br>(4 |                                        |     |
|        | 1                                                                                                    | 1948                                                                                                    |                                                                      | 25.67                                                                                                    | TameAn                                 |     |
|        |                                                                                                    | ан<br>() () () () () () () () () () () () () (                                                                                                    | N 2 2 1<br>6 2001 (1623)                                             | ******<br>******************************                                                                                                    |                                        |     |
|        | at a series rates                                                                                                    |                                                                                                    |                                                                      |                                                                                                    |                                        |     |